### ZKBioSecurity

| G Google × J ZKBioSecurity × +             | - <b>o</b> ×                                                                |
|--------------------------------------------|-----------------------------------------------------------------------------|
| <ul> <li>← → C ① 127.0.0.1:8088</li> </ul> | 🕶 🕁 Paused 🕑 🗄                                                              |
|                                            |                                                                             |
|                                            | · · · · · ·                                                                 |
|                                            | (†) ZKBioSecurity                                                           |
|                                            |                                                                             |
|                                            | Heer Lonin   Person Salf-Lonin                                              |
|                                            | The trial period will expire after 8 day(s). Activate New                   |
|                                            | Username                                                                    |
|                                            |                                                                             |
|                                            | Password                                                                    |
|                                            | ✓ Automatic login within two weeks   Forget Password?                       |
|                                            |                                                                             |
|                                            | Y Login Singerprint                                                         |
|                                            |                                                                             |
|                                            |                                                                             |
|                                            | 767                                                                         |
| ZKTecc                                     | Inc. Copyright @2008-2018. All Rights Reserved. About Help Customer Service |
|                                            |                                                                             |
|                                            |                                                                             |
| 🔳 ਨ ਸ਼ 🖪 🤤 🥒 🂐 🗱 👰 🥯                       | <b>う </b> <i>感</i> ター ENG 1359 □                                            |

เปิดโปรแกรมมาจะมีหน้าให้ใส่ Username = admin และ password = admin เสร็จแล้วก็กด Login

| C ① 127.0.0.1:808       | \$8/dashboard.action                   |          |          |         |                                           |                      |                                          |                                                                                                    | A Paused                                            |
|-------------------------|----------------------------------------|----------|----------|---------|-------------------------------------------|----------------------|------------------------------------------|----------------------------------------------------------------------------------------------------|-----------------------------------------------------|
| ZKTeco                  | Personnel                              | Access   | Elevator | Visitor | Patrol                                    | Video                | System                                   | Welcome, admin                                                                                                    | ® († (? (a                                          |
| 1                       | ²eople                                 |          | Device   |         | <b>č.</b> Bio                             | Description Template | 0<br>vein 0                              | 0 0<br>Normal Event Exception Eve                                                                                                    | 0<br>Alarm Event                                    |
|                         | O People<br>Issued Card O<br>No Card O | Online 0 | 0        | line O  | 5<br>4<br>3<br>2<br>1<br>0<br>Fingerorint | Face Finger v        | ()<br>16:12:12                           | System message<br>Welcome to ZKBioSecurity3.0 all in one security<br>software have been installed successfully on 20                             | solution platform, the<br>18-10-19. Thanks!         |
| Access Control Excenti  | ion Event TOP5                         |          |          |         | 1 ingerprint                              | Turka Turgary        |                                          |                                                                                                    |                                                     |
|                         | Accounting for No                      | Data     |          |         |                                           |                      |                                          |                                                                                                    |                                                     |
|                         | Accounting for No                      | Data     |          |         |                                           |                      |                                          |                                                                                                    |                                                     |
| Daily Transactions Tren | Accounting for No                      | Data     |          |         |                                           |                      |                                          |                                                                                                    |                                                     |
| Daily Transactions Tren | Accounting for No                      | Data     |          |         |                                           |                      |                                          |                                                                                                    |                                                     |
| Daily Transactions Tren | Accounting for No                      | Data     |          |         |                                           |                      | Promp                                    |                                                                                                    |                                                     |
| Daily Transactions Tren | Accounting for No                      | Data     |          |         |                                           |                      | Promp                                    | t<br>ts the mailbox server information is not set!                                                                                               | Set Immediate                                       |
| Daily Transactions Tren | Accounting for No                      | Data     | 12 13 14 | 15 16   | 17 18 19                                  | 20 21 22             | Promp<br>Dete<br>in or<br>23             | t<br>Is the mailbox server information is not set!<br>For for theive your password, please complete use<br>alon0                                 | Set Immediate<br>r Complete Immedi                  |
| Daily Transactions Tren | Accounting for No                      | Data     | 12 13 14 | 15 16   | 17 18 19                                  | 20 21 22             | Promp<br>Dete<br>10 or<br>infor<br>infor | t<br>ts the mailbox server information is not set!<br>fer for refrieve your password, please complete use<br>nation!<br>s device does not exist! | Set Immediate<br>r Comslete Immedi<br>Add Immediate |

เมื่อกด Login ก็จะมาเข้าหน้านี้ก็จะมีข้อมูลบอกว่า เรามีการแอดบัตรไปแล้วเท่าไหร่ และมี ตู้ locker กี่ตู้ที่ online อยู่

# การเพิ่มบัตรผู้ใช้งาน Locker

| G Google ×               | <b>ZKBioSecurity</b>               | +                              |                                   |                                          | - 0 ×                                          |
|--------------------------|------------------------------------|--------------------------------|-----------------------------------|------------------------------------------|------------------------------------------------|
| ← → C ① 127.0.0.1:8088/p | ers_index.action                   |                                |                                   |                                          | Paused P                                       |
| ZKTeco                   | Personnel Access                   | Elevator Visitor I             | Patrol Video System               | Welcome                                  | admin 🕕 (i) (?) (B) ( <sup>1</sup> )           |
| 👤 Personnel 🕞            | Department Name                    | Personnel ID                   | First Name                        | Last Name More *                         | <b>Q</b> ⊗                                     |
| Person                   | The current query conditions: None |                                |                                   |                                          |                                                |
| Department               |                                    | 🕞 Refresh 📑 New 📓 Adjust D     | epartment 👚 Delete 📑 Export 📑 Imp | port 🕒 Statistics                        |                                                |
| Department               | 4 🗁 General(6)                     | Personnel ID First Name        | Last Name Department Name         | Card Number Biological Template Quantity | Status Create Time O                           |
| Custom Attributes        | Development Department(0)          | ۵                              | General                           | 10584530 🕘 0 🔮 0                         | Normal 2018-10-10 17:23:48 Ed                  |
| Parameters               | Financial Department(0)            | □ <u>5</u>                     | General                           | 10584535 🕘 0 🔮 0                         | Normal 2018-10-10 17:23:28 Ed                  |
|                          |                                    | □ <u>4</u>                     | General                           | 10584545 🕘 0 🔮 0 🔒 0                     | Normal 2018-10-10 17:23:10 Ed                  |
|                          |                                    | . 2                            | General                           | 10584536 💮 0 🔮 0 🔒 0                     | Normal 2018-10-10 17:22:56 Ed                  |
|                          |                                    | 2                              | General                           | 10584544 💿 0 🔮 0                         | Normal 2018-10-10 17:17:34 Ed                  |
|                          |                                    | 0 1                            | General                           | 4150209 💿 0 🔮 0                          | Normal 2018-10-10 17:17:16 Ed                  |
|                          |                                    | 1                              |                                   |                                          |                                                |
| Card Management 🕘        |                                    | I< < 1 - 6 ⇒ ⇒I 50 rows per pa | ge 👻 Jump To 1 /1 Page Total      | I of 6 records                           |                                                |
| 🔳 🔎 मं 📄 🤤               | 🥥 💐 🌣 🖬 👳                          | o o 🧭 🙍                        |                                   | P <sub>R</sub>                           | へ <i>信</i> ■3 (4)) ENG 14:00 ロ<br>19/10/2018 ロ |

เมื่อกด Personnel ก็จะเป็นการเข้าหน้าแอดบัตรผู้ใช้

| G Google X                  | 🚺 ZKBioSecu    | urity ×                | +                   |               |                       |         |                         |                                           |            |        | - 0                 | ×      |
|-----------------------------|----------------|------------------------|---------------------|---------------|-----------------------|---------|-------------------------|-------------------------------------------|------------|--------|---------------------|--------|
| ← → C ③ 127.0.0.1:8088/pers | s_index.action | n                      |                     |               |                       |         |                         |                                           |            | 07     | A Paused            | :      |
| ZKTeco                      | Personne       | Access                 | Elevator            | Visitor       | Patrol                |         |                         |                                           |            |        |                     | ל      |
| Personnel 🕞                 | Department N   |                        |                     |               | New                   |         |                         |                                           | × More •   | Q 🛞    |                     |        |
| Parson                      | The current c  | Personnel ID*          | 1                   |               | Department*           | General |                         |                                           |            |        |                     |        |
| Poison                      | ĒE             | First Name             |                     |               | Last Name             | admin   |                         |                                           |            |        |                     |        |
| Department                  | 🛛 🗁 Gener      | Gender                 |                     |               | Password              |         |                         |                                           | e Quantity | Status | Create Time         | 0      |
| Custom Attributes           | 🗋 Ma           | Social Security Number |                     |               | License Plate         |         | Please enter a valid n  | number.                                   |            | Normal | 2018-10-10 17:23:40 | 8 Ed   |
| Parameters                  | De Di Ein      | Reservation Code       | 123456              |               | Mobile Phone          |         |                         |                                           |            | Normal | 2018-10-10 17:23:20 | 8 Ed   |
|                             |                | Fingerprint            | Register Download D | Driver        | Birthday              |         |                         | (Optimal Size 120*140).<br>Browse Capture |            | Normal | 2018-10-10 17:23:10 | 0 Ed   |
|                             |                | Finger Vein            | Register Download D | <u>Jriver</u> | Card Number           |         | 5                       | 0.0100                                    |            | Normal | 2018-10-10 17 22 5  | 6 Ed   |
|                             |                | Annua Cantal           | Elevates Control    | Demon         | and Date?             |         |                         |                                           |            | Normal | 2018-10-10 17:17:3  | 4 Ed   |
|                             |                | Access Control         | Elevator Control    | Personn       | lei Detail            |         |                         |                                           |            | Normal | 2018-10-10 17:17:1  | 6 Ed   |
|                             |                | Master                 | Add<br>Check All    |               | Superuser             |         | No                      | •                                         |            | Norma  | 2010-10-10-11.11.1  | - Line |
|                             |                |                        | <u>Clear All</u>    |               | Device Operation Role |         | Ordinary User           | •                                         |            |        |                     |        |
|                             |                |                        |                     |               | Disabled              |         | 8                       |                                           |            |        |                     |        |
|                             |                |                        |                     |               | Set Valid Time        |         |                         |                                           |            |        |                     |        |
|                             |                |                        |                     |               |                       |         |                         |                                           |            |        |                     |        |
|                             |                |                        |                     |               |                       |         |                         |                                           |            |        |                     |        |
|                             |                |                        |                     |               |                       |         |                         |                                           |            |        |                     |        |
|                             |                |                        |                     |               |                       |         |                         |                                           |            |        |                     |        |
|                             |                |                        |                     |               |                       |         |                         |                                           |            |        |                     |        |
|                             |                |                        |                     |               |                       |         |                         |                                           | -          |        |                     |        |
|                             |                |                        | Sa                  | ave and Nev   | W OK                  | Cance   | el                      |                                           |            |        |                     |        |
|                             |                |                        |                     |               |                       |         |                         |                                           | _          |        | _                   |        |
| Card Management 🕀           |                |                        | < < 1-6 >           | >  50 ror     | wsperpage 👻 Jum       | To 1    | /1 Page Total of 6 recr | ords                                      |            |        |                     |        |
|                             |                |                        |                     | -             |                       |         |                         |                                           |            |        | 14:02               |        |

กดที่ New ก็จะเข้าสู่การเพิ่ม รายละเอียดของผู้ใช้ เช่น Personnel ID , First Name , Card Number เป็นต้น

# การเชื่อมต่อโปรแกรมกับเครื่อง

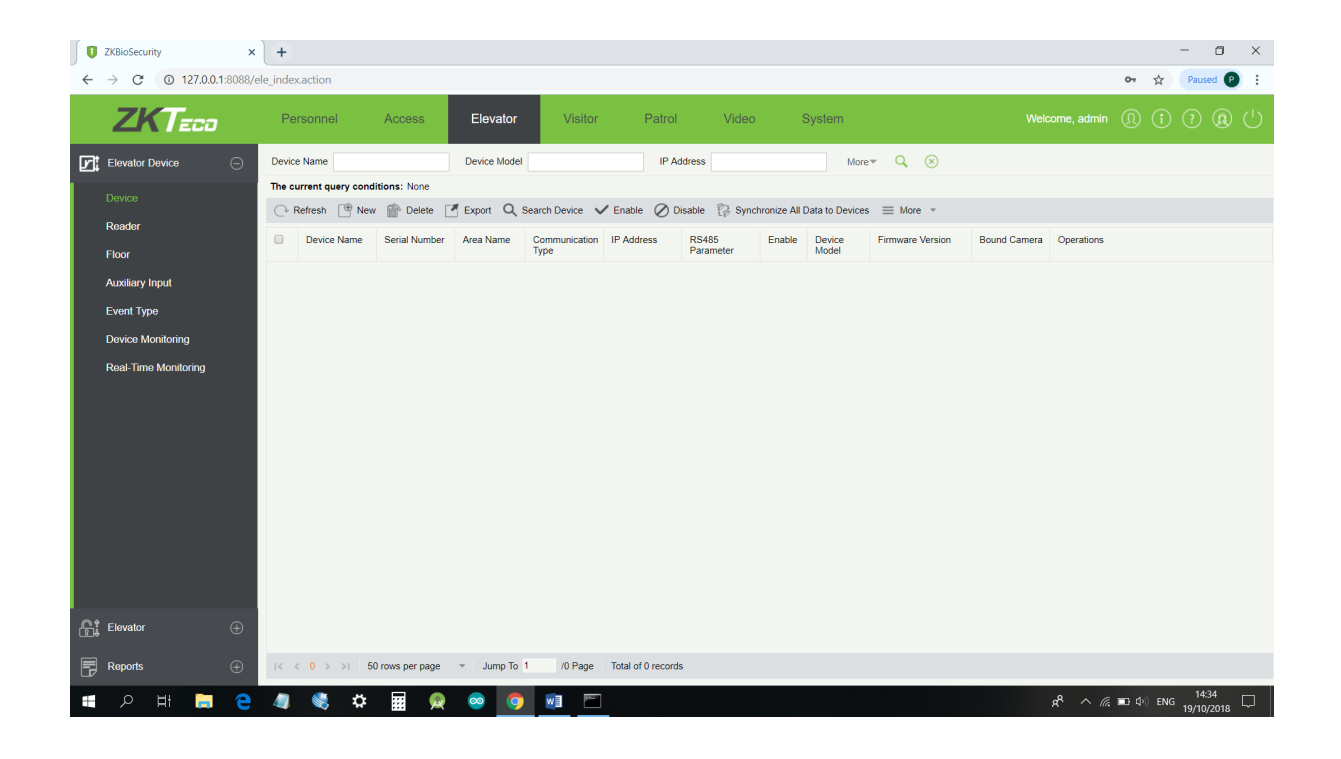

#### กดที่ Elevator เลือกที่ Device และกดที่ Search Device เพื่อทำการค้นหาเครื่อง

| ZKBioSecurity ×          | +                               |                                          |                                      |                       | - 🗆 ×                                           |
|--------------------------|---------------------------------|------------------------------------------|--------------------------------------|-----------------------|-------------------------------------------------|
| ← → C ① 127.0.0.1:8088/e | ele_index.action                |                                          |                                      |                       | 🕶 🛠 Paused P                                    |
| ZKTeco                   | Personnel Access                | Elevator Visitor                         | Patrol Video System                  |                       |                                                 |
| Elevator Device          | Device Name                     | Device Model                             | IP Address More                      | e≠ Q, ⊗               |                                                 |
| Device                   | Th                              |                                          | Search Device                        | >                     | <                                               |
| Reader                   | Search No device found          | Download Search Tools to Local Disk      |                                      |                       |                                                 |
| Floor                    | Total Progress                  | 100%                                     | Searched devices count:1             |                       | perations                                       |
| Auxiliary Input          | IP Address                      | Device Type                              | Serial Number                        |                       |                                                 |
| Event Type               | IP Address MAC Address          | Subnet Mask Gateway Address              | Serial Number Device Type Set Server | Operations            |                                                 |
| Device Monitoring        | 192.168.1.222 00:17:61:10:69:45 | 255.255.255.0 192.168.1.1                | 6125172300001 EC10                   | Add Modify IP Address |                                                 |
| Real-Time Monitoring     |                                 |                                          |                                      |                       |                                                 |
|                          |                                 |                                          |                                      |                       |                                                 |
|                          |                                 |                                          |                                      |                       |                                                 |
|                          |                                 |                                          |                                      |                       |                                                 |
|                          |                                 |                                          |                                      |                       |                                                 |
|                          |                                 |                                          |                                      |                       |                                                 |
|                          |                                 |                                          |                                      |                       |                                                 |
|                          |                                 |                                          |                                      |                       |                                                 |
|                          |                                 |                                          | Close                                |                       | -                                               |
|                          |                                 |                                          |                                      |                       |                                                 |
| Elevator 🕂               |                                 |                                          |                                      |                       |                                                 |
| Reports 🕀                | I< < 0 > >I 50 rows per page    | <ul> <li>Jump To 1 /0 Page To</li> </ul> | tal of 0 records                     |                       |                                                 |
| ा २ म 📄 🤤                | 🧧 💐 🌣 🖬 🙊                       | 🛛 🧿 🙍 🖻                                  |                                      |                       | x <sup>R</sup> ∧ <i>(ii</i> , ■ Φ)) ENG 14:34 □ |

กดที่ Search เพื่อทำการค้นหา เมื่อเจอก็จะขึ้น IP Address และเราก็ทำการ add

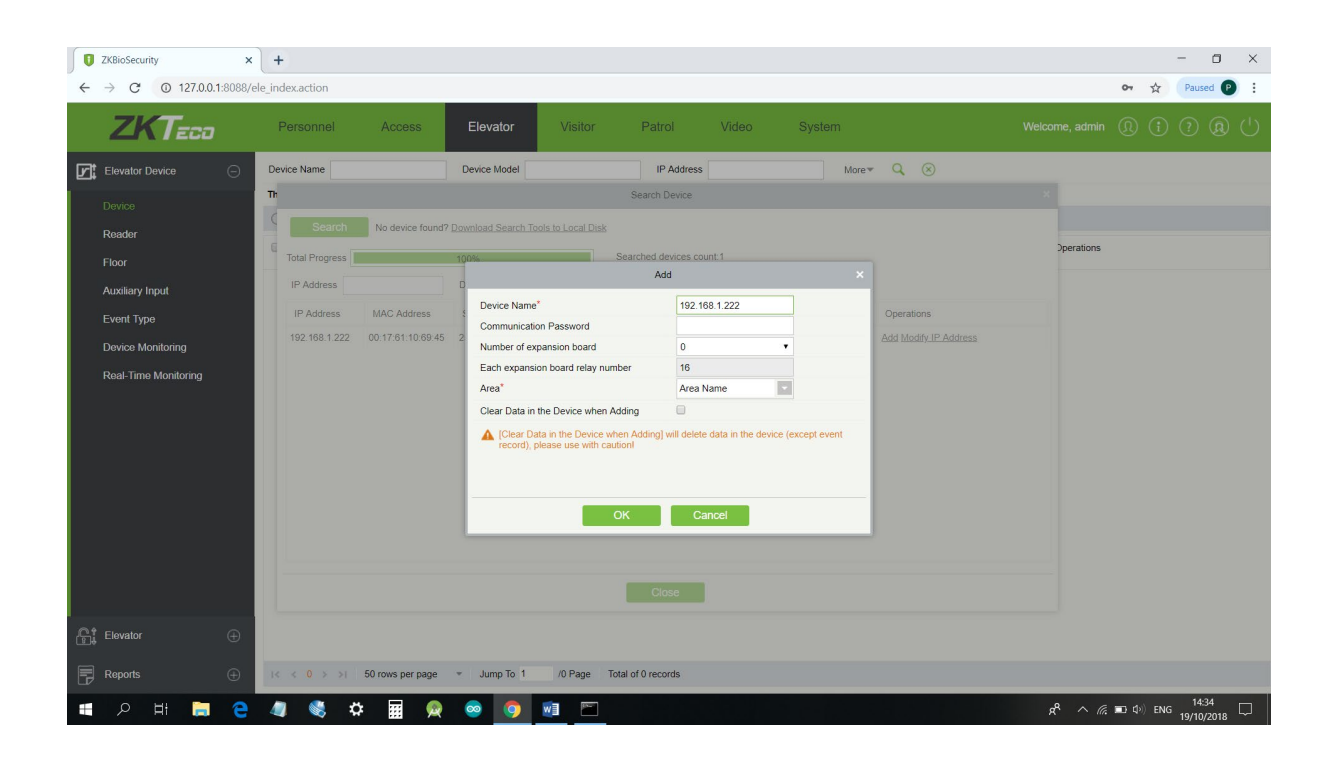

เมื่อ add ก็จะขึ้นให้เราตั้งค่าต่างๆ ถ้าเรามี board io เพิ่มก็ให้เราเลือกแก้ที่ตัวเลือกที่ 3 เลือกและใส่จำนวน board

### การตั้งช่วงเวลาและช่อง locker

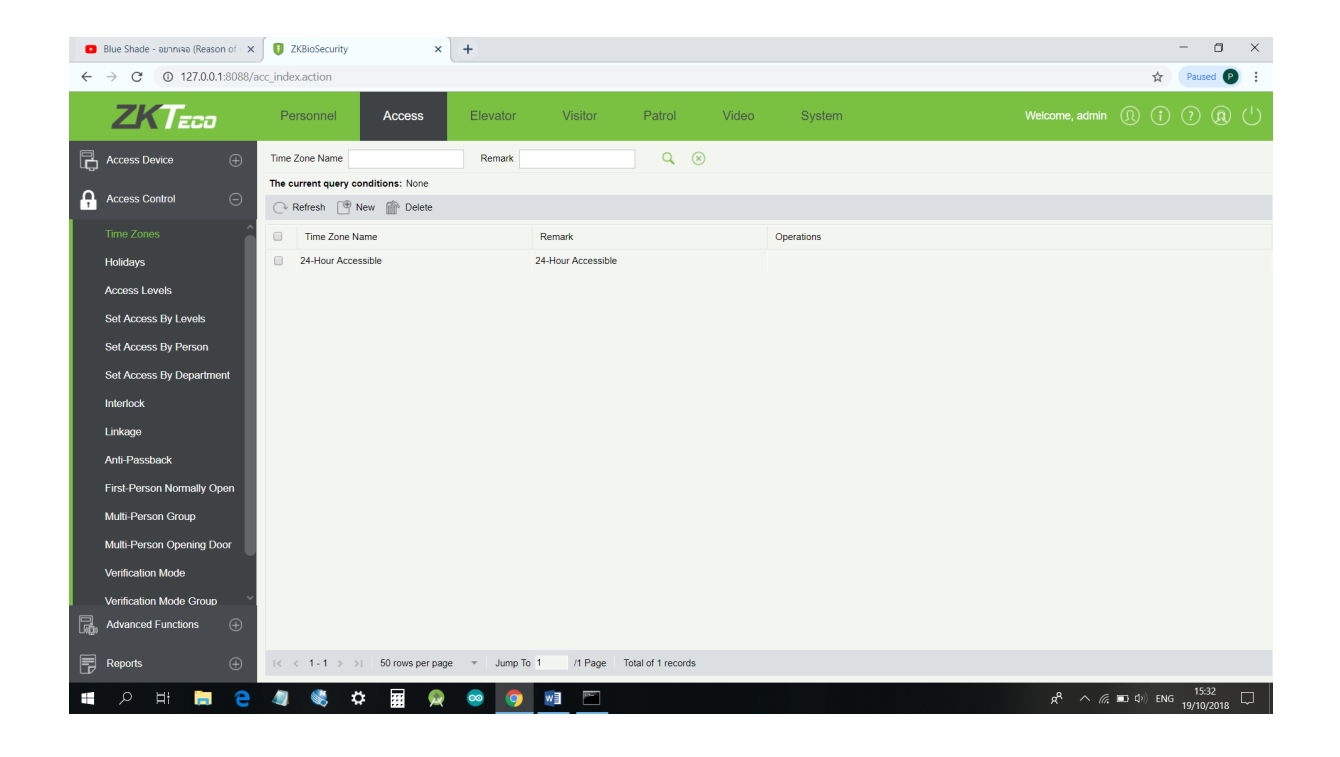

#### กดที่ Access เลือกที่ Time Zones

| 0            | Blue Shade - อยากเจอ (Reason of 🗆 🗙 | <b>ZKBioSecurity</b> | ×                    | +                  |              |                 |          |            |          | - 0 ×                                |
|--------------|-------------------------------------|----------------------|----------------------|--------------------|--------------|-----------------|----------|------------|----------|--------------------------------------|
| $\leftarrow$ | → C () 127.0.0.1:8088/              | ele_index.action     |                      |                    |              |                 |          |            |          | Paused P                             |
|              | ZKTeco                              | Personnel            | Access               | Elevator           | Visitor      | Patrol          | Video    | System     |          | Welcome, admin ① (; ? ④ ()           |
| F.           |                                     | Time Zone Name       |                      | Remark             |              | Q 🛞             |          |            |          |                                      |
|              |                                     | The current query co | nditions: None       |                    |              |                 |          |            |          |                                      |
| 6            |                                     | 🖓 Refresh  🖷 I       |                      |                    |              | New             |          |            | ×        |                                      |
|              |                                     | Time Zone N          | Time Zone Name*      |                    |              |                 |          |            |          |                                      |
|              | Holidavs                            | 24-Hour Acce         | Remark               |                    |              |                 |          |            |          |                                      |
|              |                                     |                      | Time                 | Inte               | rval 1       | Inter           | val 2    | Inter      | val 3    |                                      |
|              | Elevator Levels                     |                      | Date                 | Start Time         | End Time     | Start Time      | End Time | Start Time | End Time |                                      |
|              |                                     |                      | Tuorday              | 08 . 30            | 17 . 30      | 00 : 00         | 00 : 00  | 00 : 00    | 00 : 00  |                                      |
|              | Set Access By Person                |                      | Wednesday            | 00 : 00            | 00 : 00      | 00 : 00         | 00 : 00  | 00 : 00    | 00 : 00  |                                      |
|              | Sat Access By Department            |                      | Thursday             | 00 : 00            | 00 : 00      | 00 : 00         | 00 : 00  | 00 : 00    | 00 : 00  |                                      |
|              | Connection Department               |                      | Friday               | 00 : 00            | 00 : 00      | 00 : 00         | 00 : 00  | 00 : 00    | 00 : 00  |                                      |
|              | Global Linkage                      |                      | Saturday             | 00 : 00            | 00 : 00      | 00 : 00         | 00 : 00  | 00 : 00    | 00 : 00  |                                      |
|              | Parameters                          |                      | Sunday               | 00 : 00            | 00 : 00      | 00 : 00         | 00 : 00  | 00 : 00    | 00 : 00  |                                      |
|              |                                     |                      | Holiday Type 1       | 00 : 00            | 00 : 00      | 00 : 00         | 00 : 00  | 00 : 00    | 00 : 00  |                                      |
|              |                                     |                      | Holiday Type 2       | 00 : 00            | 00 : 00      | 00 : 00         | 00 : 00  | 00 : 00    | 00 : 00  |                                      |
|              |                                     |                      | Holiday Type 3       | 00 : 00            | 00 : 00      | 00 : 00         | 00 : 00  | 00 : 00    | 00 : 00  |                                      |
|              |                                     |                      | Copy Monday's Settin | g to Others Weekda | iys: 🔲       |                 |          |            |          |                                      |
|              |                                     |                      |                      |                    |              |                 |          |            |          |                                      |
|              |                                     |                      |                      |                    | Save and New | OK              | Cancel   |            |          |                                      |
|              |                                     |                      |                      |                    |              |                 |          |            |          |                                      |
|              |                                     |                      |                      |                    |              |                 |          |            |          |                                      |
|              |                                     |                      |                      |                    |              |                 |          |            |          |                                      |
|              |                                     |                      |                      |                    |              |                 |          |            |          |                                      |
| F            |                                     | i< < 1-1 > ⇒i        | 50 rows per page     | ✓ Jump To 1        | /1 Page To   | al of 1 records |          |            |          |                                      |
| -            | 오 태 📜 🔁                             | 🥼 🔇 🖉                |                      | o 🧿 🛛              |              |                 |          |            |          | ج <sup>R</sup> へ 🥂 📼 ¢)) ENG 15:57 🖵 |

กดที่ New เพื่อตั้งช่วงเวลาในวันต่างๆและมีการตั้งสำหรับ Holiday

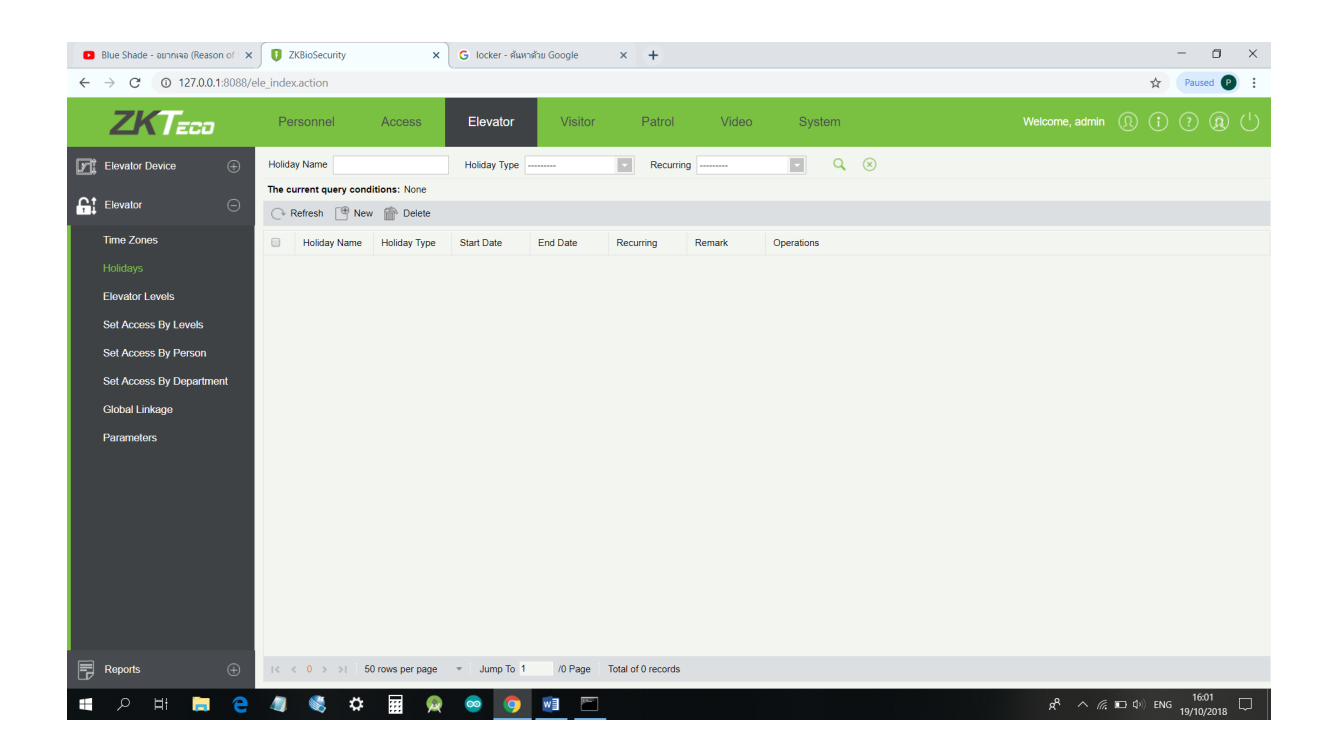

### เลือกที่ Holiday เพื่อทำการตั้งวัน Holiday

| 0  | Blue Shade - อยากเจอ (Reason of 🗆 🗙 | C ZKBioSecurity X G locker           | - ค้นหาด้าย Google 🛛 🗙  | +                     | - • ×                                          |
|----|-------------------------------------|--------------------------------------|-------------------------|-----------------------|------------------------------------------------|
| ÷  | → C ① 127.0.0.1:8088/e              | ele_index.action                     |                         |                       | Paused P                                       |
|    | ZKTeco                              | Personnel Access Elevat              | or Visitor F            | Patrol Video System   |                                                |
| F. |                                     | Holiday Name Holiday T               | ype                     | Recurring Q 🛞         |                                                |
| C† | Elevator 🔾                          | The current query conditions: None   |                         |                       |                                                |
|    |                                     | 🕞 Refresh 📑 New 🕋 Delete             |                         |                       |                                                |
|    | Time Zones                          | Holiday Name Holiday Type Start Date | End Date Recurr         | ing Remark Operations |                                                |
|    | Holidays                            |                                      |                         |                       |                                                |
|    | Elevator Levels                     |                                      |                         | New ×                 |                                                |
|    | Set Access By Levels                |                                      | Holiday Name*           |                       |                                                |
|    | Set Access By Person                |                                      | Holiday Type*           | Holiday Type 1 🔹      |                                                |
|    | Sat Access By Department            |                                      | Start Date*             | 2018-10-19            |                                                |
|    | Set Access by Department            |                                      | End Date*               | 2018-10-19            |                                                |
|    | Global Linkage                      |                                      | Recurring               | NO                    |                                                |
|    | Parameters                          |                                      |                         |                       |                                                |
|    |                                     |                                      |                         |                       |                                                |
|    |                                     |                                      | Save and New            | OK Cancel             |                                                |
|    |                                     |                                      |                         |                       |                                                |
|    |                                     |                                      |                         |                       |                                                |
|    |                                     |                                      |                         |                       |                                                |
|    |                                     |                                      |                         |                       |                                                |
|    |                                     |                                      |                         |                       |                                                |
|    |                                     |                                      |                         |                       |                                                |
| F  |                                     | I< < 0 > >I 50 rows per page 💌 Jump  | To 1 /0 Page Total of 0 | ) records             |                                                |
| Ŧ  | р Hi 📜 🤤                            | 🧢 🙊 🛱 🌣 🖉                            | o 🕅 🖻                   |                       | я <sup>R</sup> ∧ <i>(ர.</i> ∎⊐ ф.) ENG 16:01 🖵 |

กดที่ New และตั้งค่า 1. มีการตั้งชื่อ 2. ตั้ง Holiday Type ให้ตรงกับการตั้ง Time Zones 3. เริ่มวันที่เท่าไหร่ 4. สิ้นสุดวันที่เท่าไหร่

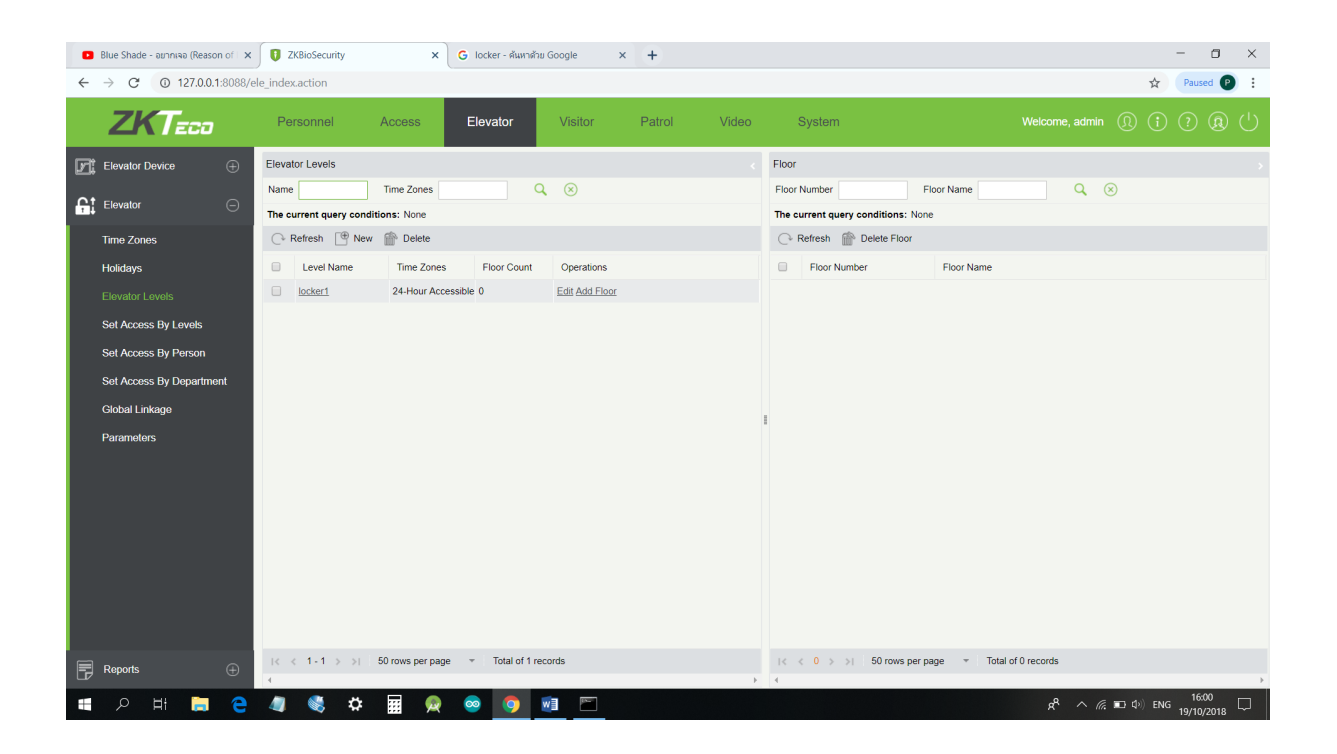

เลือก Elevator Levels เพื่อเพิ่มช่องของตู้โดยการกด New

| Blue Shade - อยากเจอ (Reason of × | C ZKBioSecurity X G locker - 6          | นหาด้วย Google × +             | - 🛛 ×                                                |
|-----------------------------------|-----------------------------------------|--------------------------------|------------------------------------------------------|
| ← → C ① 127.0.0.1:8088/0          | ele_index.action                        |                                | 🖈 🛛 Paused 🕑 🗄                                       |
| ZKTeco                            | Personnel Access Elevator               | Visitor Patrol Video           |                                                      |
| Elevator Device 🕀                 | Elevator Levels                         |                                | Floor                                                |
| •                                 | Name Time Zones                         | Q. (8)                         | Floor Number Floor Name Q 🛞                          |
| Elevator 😑                        | The current query conditions: None      |                                | The current query conditions: None                   |
| Time Zones                        | 🕞 Refresh 📑 New 🕋 Delete                |                                | C Refresh Delete Floor                               |
| Holidays                          | Level Name Time Zones Floor C           | ount Operations                | Floor Number Floor Name                              |
| Elevator Levels                   | locker1     24-Hour Accessible 0        | Edit Add Floor                 |                                                      |
| Set Access By Levels              |                                         | New                            |                                                      |
| Set Access By Person              |                                         |                                |                                                      |
| Set Access By Department          |                                         | Time Zones* 24-Hour Accessible |                                                      |
| Clobal Linkaga                    |                                         |                                |                                                      |
| Giobai Lilikage                   |                                         |                                |                                                      |
| Parameters                        |                                         | OK Cancel                      |                                                      |
|                                   |                                         |                                |                                                      |
|                                   |                                         |                                |                                                      |
|                                   |                                         |                                |                                                      |
|                                   |                                         |                                |                                                      |
|                                   |                                         |                                |                                                      |
|                                   |                                         |                                |                                                      |
|                                   |                                         |                                |                                                      |
|                                   | I< < 1 - 1 >>  50 rows per page → Total | of 1 records                   | IX X 0 >>1 50 rows per page 👻 Total of 0 records     |
| EP Reports (+)                    | 4                                       | *                              | ( )                                                  |
| = 오 바 📜 🤤                         | 🧢 🙊 🖬 🌣 🧶                               |                                | ぬ <sup>ぬ</sup> へ <i>候</i> 配 ゆ》ENG <sup>16:00</sup> □ |

เมื่อกด New ก็ทำการตั้งชื่อ ของช่อง และทำการ add Floor ให้อยู่ช่องไหน

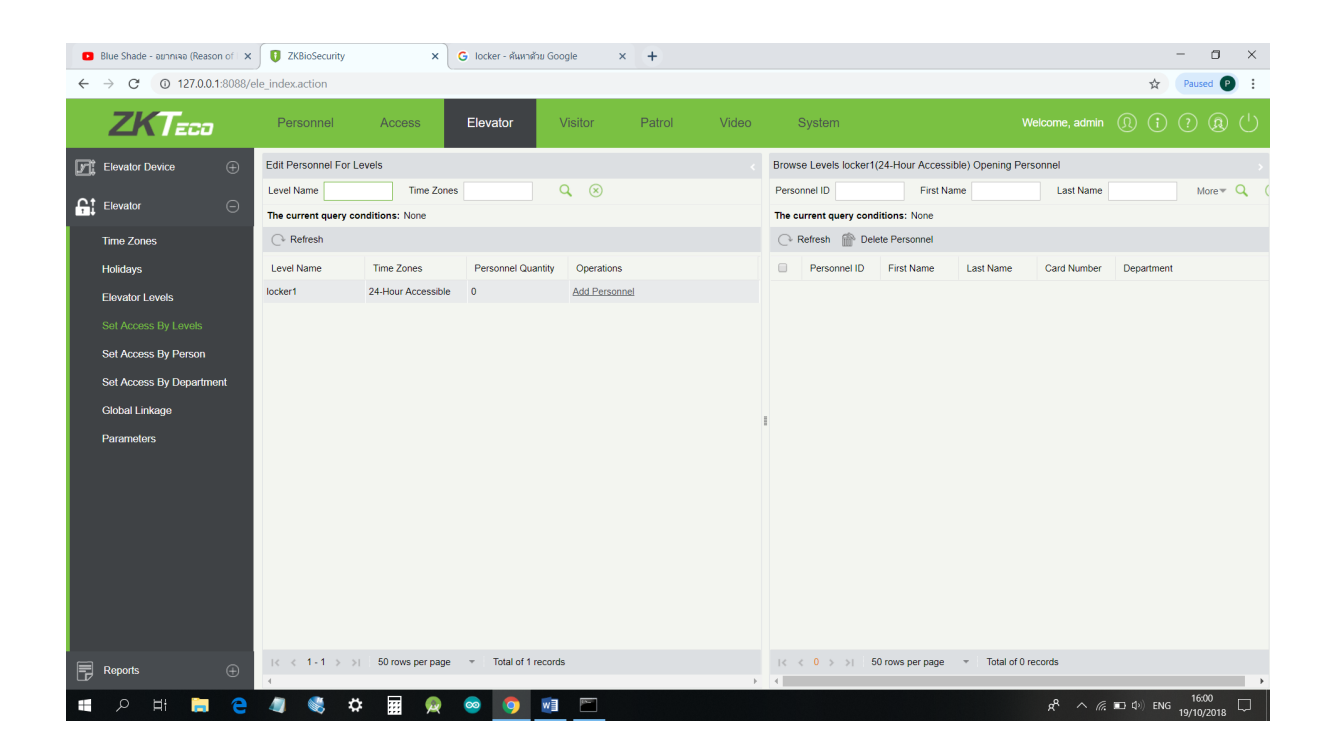

เลือก Set Access By Levels จะเป็นการ add Personnels ผู้ใช้เข้าไปในช่อง ว่า ใครสามารถเปิดได้บ้าง

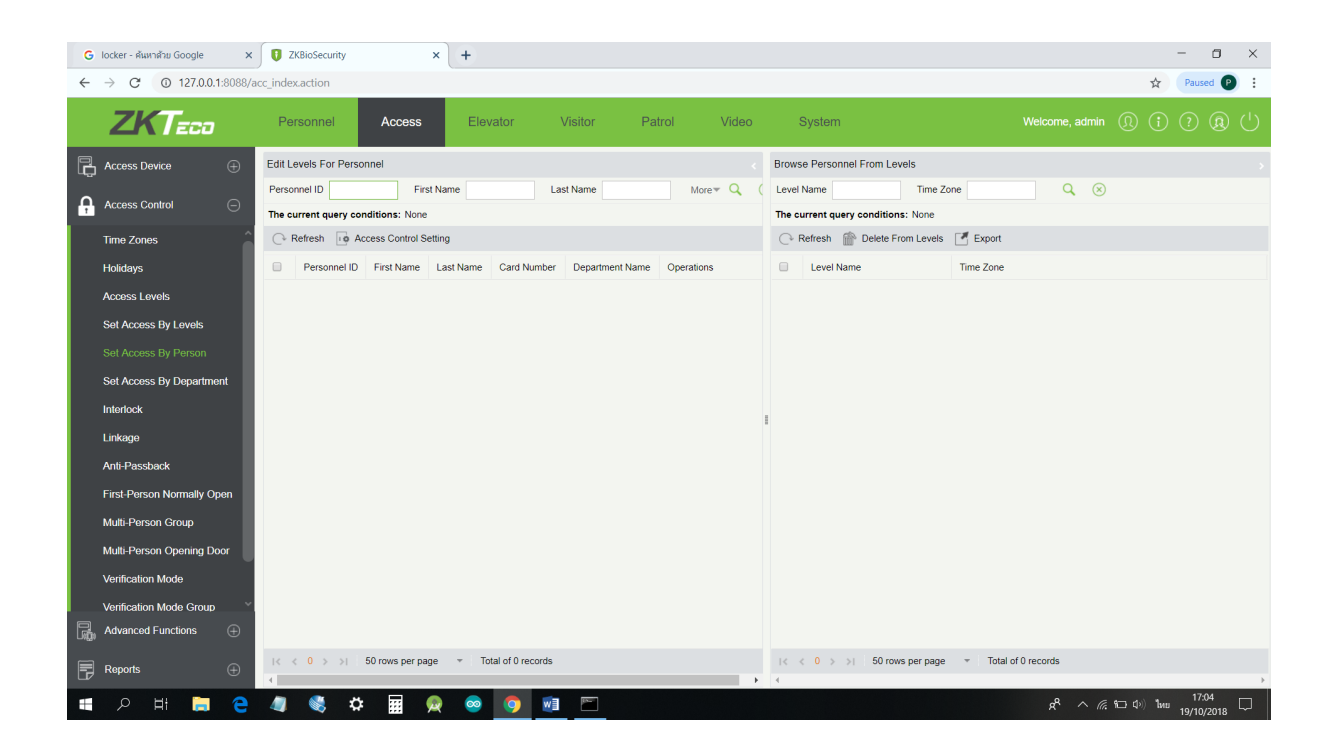

เลือก Set Access By Person จะเป็นการ add Levels เข้าไป ว่า ผู้ใช้คนนี้เปิดประตูไหนได้บ้าง